# Выгрузка расходов из Ozon Performance в BQ

- Алгоритм создания потока из Ozon Performance в BQ:
  - <sup>о</sup> 1) Источник данных > Приемник данных
  - <sup>о</sup> 2) Настройка источника данных
  - <sup>о</sup> 3) Настройка приемника данных
  - о 4) Общие настройки

## Выгрузка расходов и контента из Ozon Performance в Google BigQuery

На данный момент доступно создание потока по выгрузке расходов и контента из системы Ozon Performance в Google BigQuery

Первоначально необходимо зайти в систему Garpun Feeds https://feeds.garpun.com/ под своим логином и паролем и нажать кнопку "+Поток данных".

### Алгоритм создания потока из Ozon Performance в BQ:

#### 1) Источник данных > Приемник данных

В открывшемся меню выбираем:

- Источник данных OZON Performance
- Приемник данных Google BQ
- Выбираем набор данных в зависимости от необходимой схемы. Поля, которые будут выгружены, можно посмотреть нажав на значок лупы рядом с названием набора данных.

|                                 |   | Не нашли нужную систему: |   |        |
|---------------------------------|---|--------------------------|---|--------|
| Источник данных *               |   | Приемник данных *        |   |        |
| OZON Performance 🗸              | > | Google BigQuery          |   | $\sim$ |
| 114644 4444                     |   |                          |   |        |
| навор данных *                  |   |                          | 0 | + /    |
| длевная статистика по кампаниям |   | -                        |   |        |

На данный момент есть следующие наборы данных:

- Дневная статистика по кампаниям общая статистика по расходам, включает в себя информацию о кликах, расходе и заказах
- Дневная статистика по кампаниям(Видео) расширенная версия статистики, включает в себя информацию по видеобаннерам, такую как показы, досмотры, просмотры со звуком
- Дневная статистика по кампаням(Медиа) расширенная версия статистики, включает в себя информацию о бюджете, расходе, показах, кликах, CTR
- Статистика по кампаниям(Фразы) статистика по ключевым фразам, включает в себя поисковую фразу, запросах пользователя, а так же расходах, показах, кликах и СТR.

#### 2) Настройка источника данных

 Выбираем подключение Ozon Performance, из которого необходимо получать статистику, либо добавляем новое через кнопку "+Добавить"

|  | advertising.performance.ozon.ru | ~ | <b>Q</b> + Добави |
|--|---------------------------------|---|-------------------|
|--|---------------------------------|---|-------------------|

🚯 Для добавления нового подключения потребуется client\_id и client\_secret. Подробнее о том, где взять client\_id и client\_secret описано здесь.

#### 3) Настройка приемника данных

- Выбираем подключение Google BQ, либо добавляем подключение через кнопку "+Добавить"
- Указываем Project ID в BigQuery
- Указываем dataset. Не обязательно создавать Dataset вручную в самом BigQuery, можно ввести название вручную Dataset будет создан автоматически при запуске потока.
- В качестве способа записи данных в таблицу оставляем обновление

|                     |                       |                      |                    |                 | ~           | Q  | + до   |
|---------------------|-----------------------|----------------------|--------------------|-----------------|-------------|----|--------|
| Project ID в BigQue | ry *                  |                      |                    |                 |             |    |        |
|                     |                       |                      |                    |                 |             |    | ~      |
| DataSet ID в BigQu  | ery *                 |                      |                    |                 |             |    |        |
|                     |                       |                      |                    |                 |             |    | ~      |
| Способ записи дан   | ных в таблицу *       |                      |                    |                 |             |    |        |
| Обновить данны      | не в таблице за выбра | нный период          |                    |                 |             |    | $\sim$ |
| Определите нужно    | ли обновлять и дополн | ять таблицу только з | а указанный период | или перезаписыв | ать полност | ыю |        |
| Пополнитель         | ные настройки         | Off                  |                    |                 |             |    |        |

#### 4) Общие настройки

- В графе "Название потока" ввести название либо оставить сгенерированное автоматически
- В графе "Период сбора при автоматическом запуске" можно выбрать за какой период поток будет пересобирать статистику. По умолчанию 30 дней.
- В графе "Расписание" выбрать например 7:00 утра, в это время поток будет запускаться ежедневно
- Нажать "Готово"